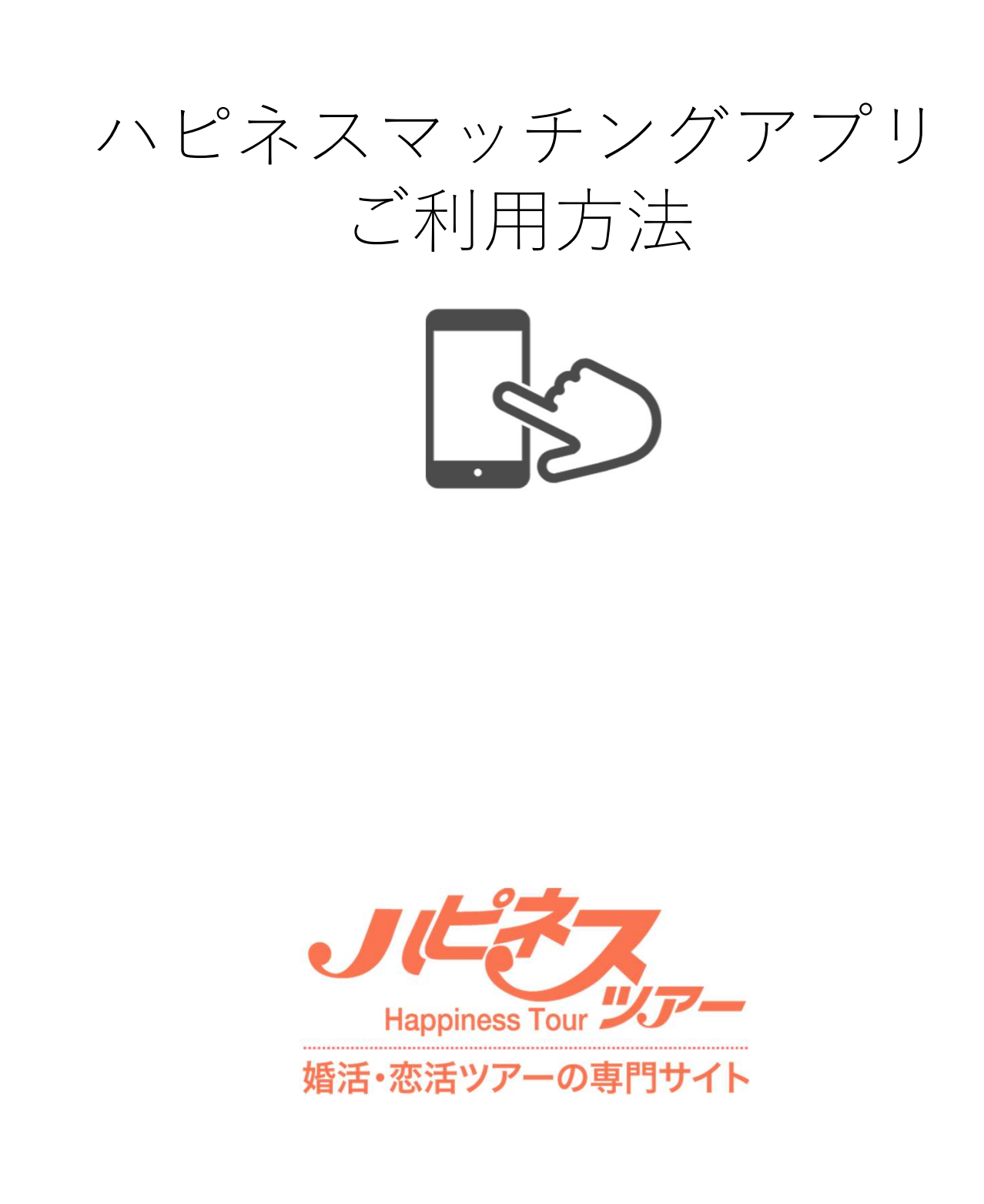

## |初回登録

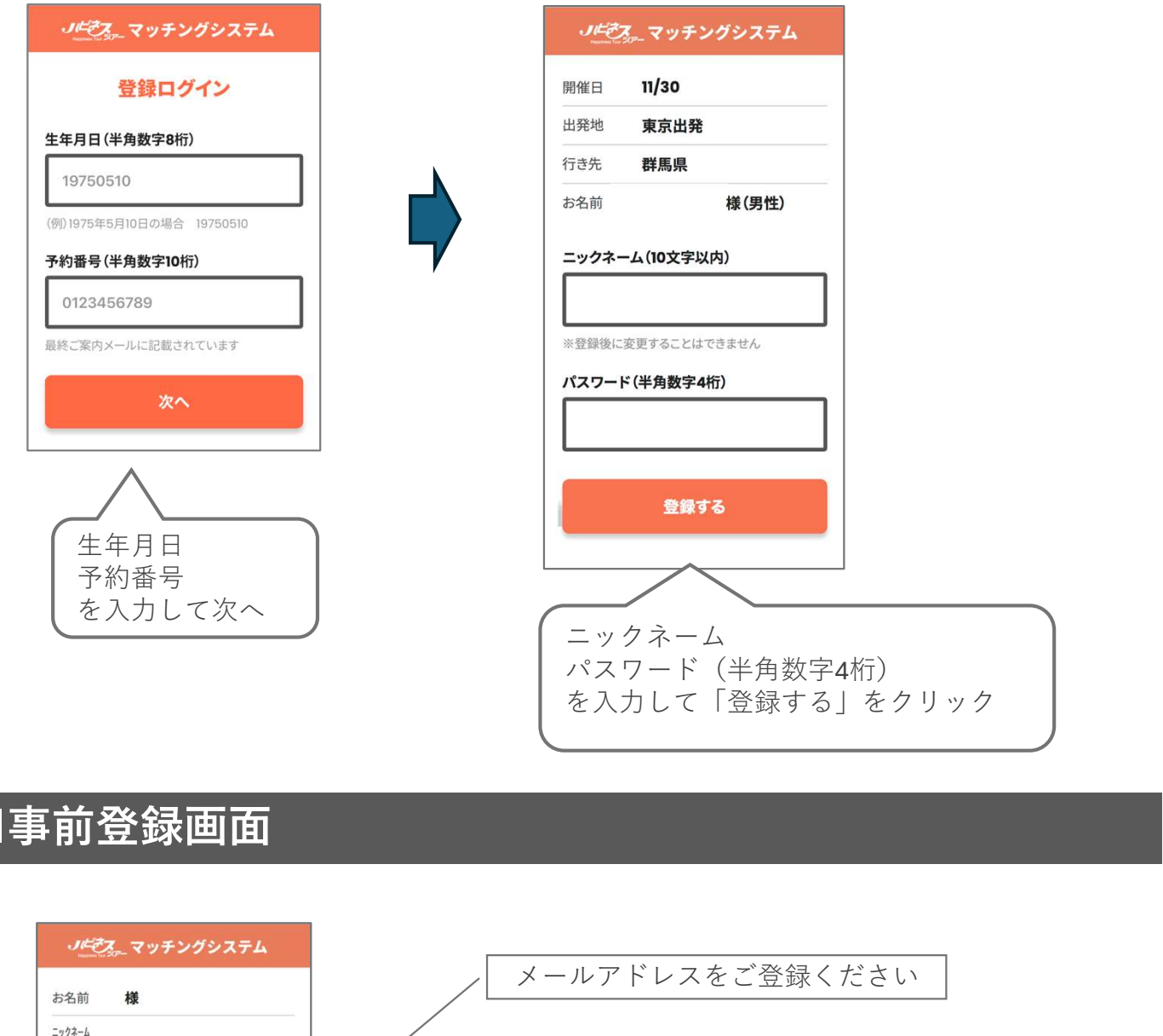

ニックネーム 誓約内容をご確認し、 当日までにおこなうこと 「承認する」ボタンを押してください メールアドレスの登録 プロフィールをご登録ください ※ 再度メールアドレス こちらは異性にアピールする内容となりますので 誓約内容の承認 正確にご登録ください 最後のアピールポイントも一言入れるとより効果 プロフィールの登録 があります 写真の登録 写真の登録は任意ですが、登録すると ※写真は趣味や風景、ペットなど人物以外でもOK よりイメージが付きやすくなります です。 ご自身の写真でなくても、ペットや人物以外でも ※写真の登録は任意です。 OKです この内容でツアーに参加する

### ここまでを前日までにおこなってください

#### これ以降の画面のご利用は、当日の出発1時間前からご利用いただけます

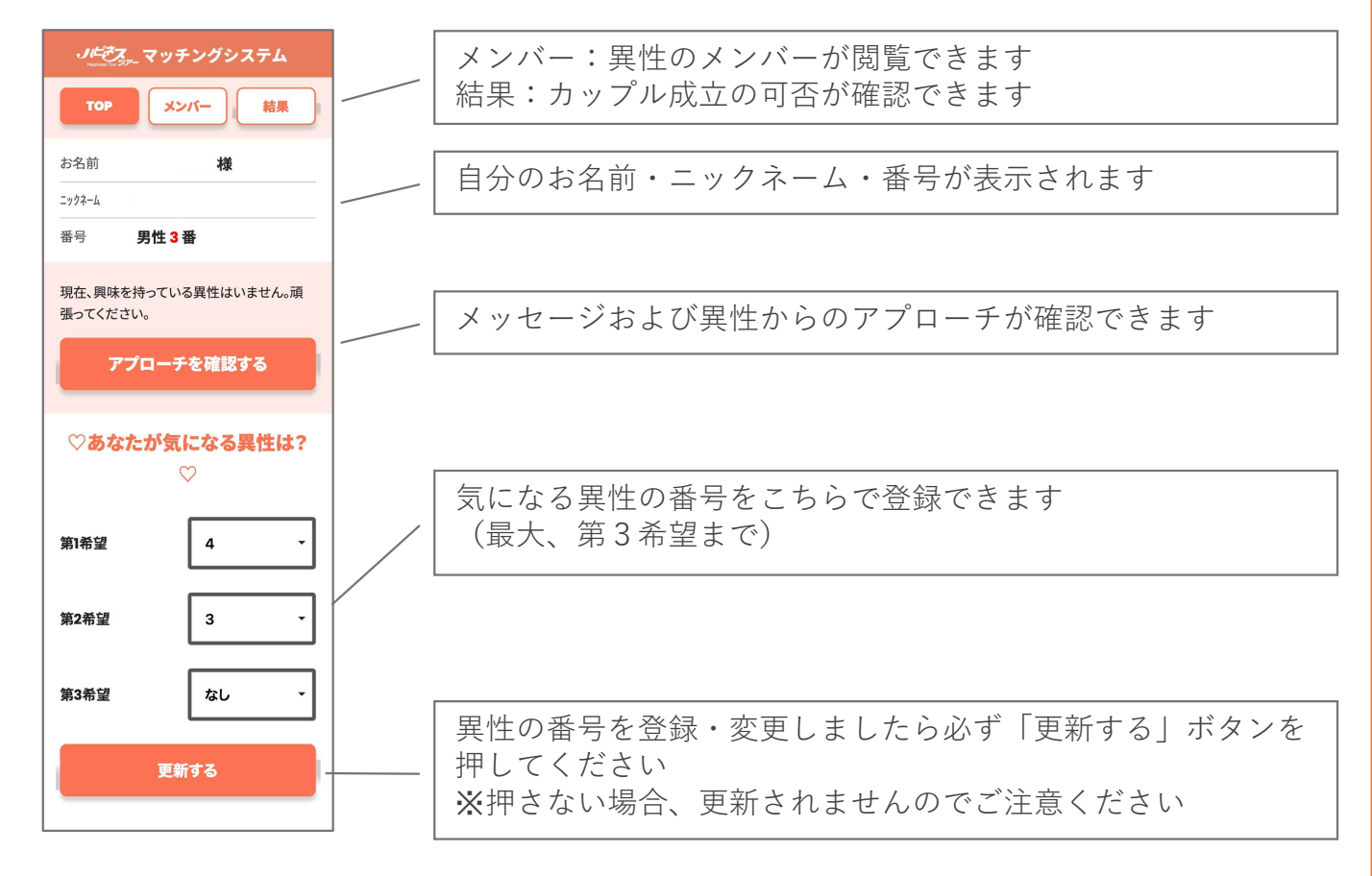

### ■当日の使用画面(異性メンバーページ)

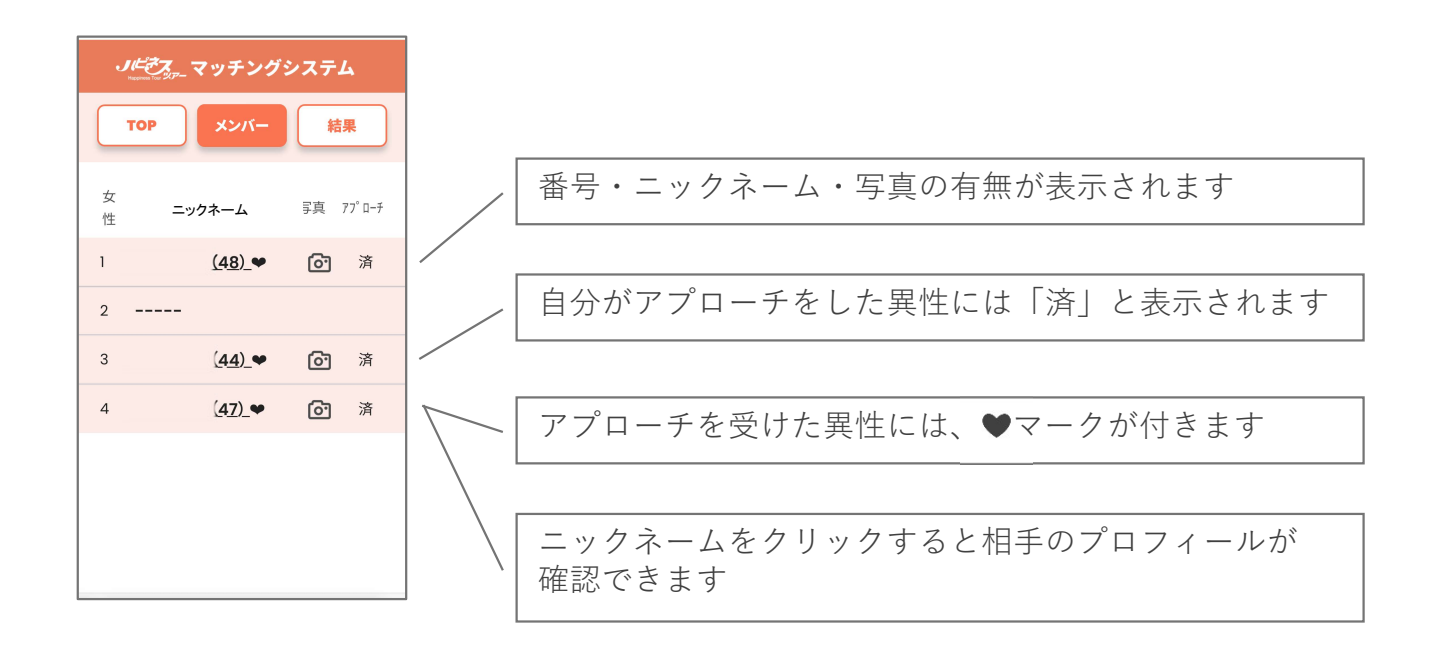

# |当日の使用画面(結果ページ)

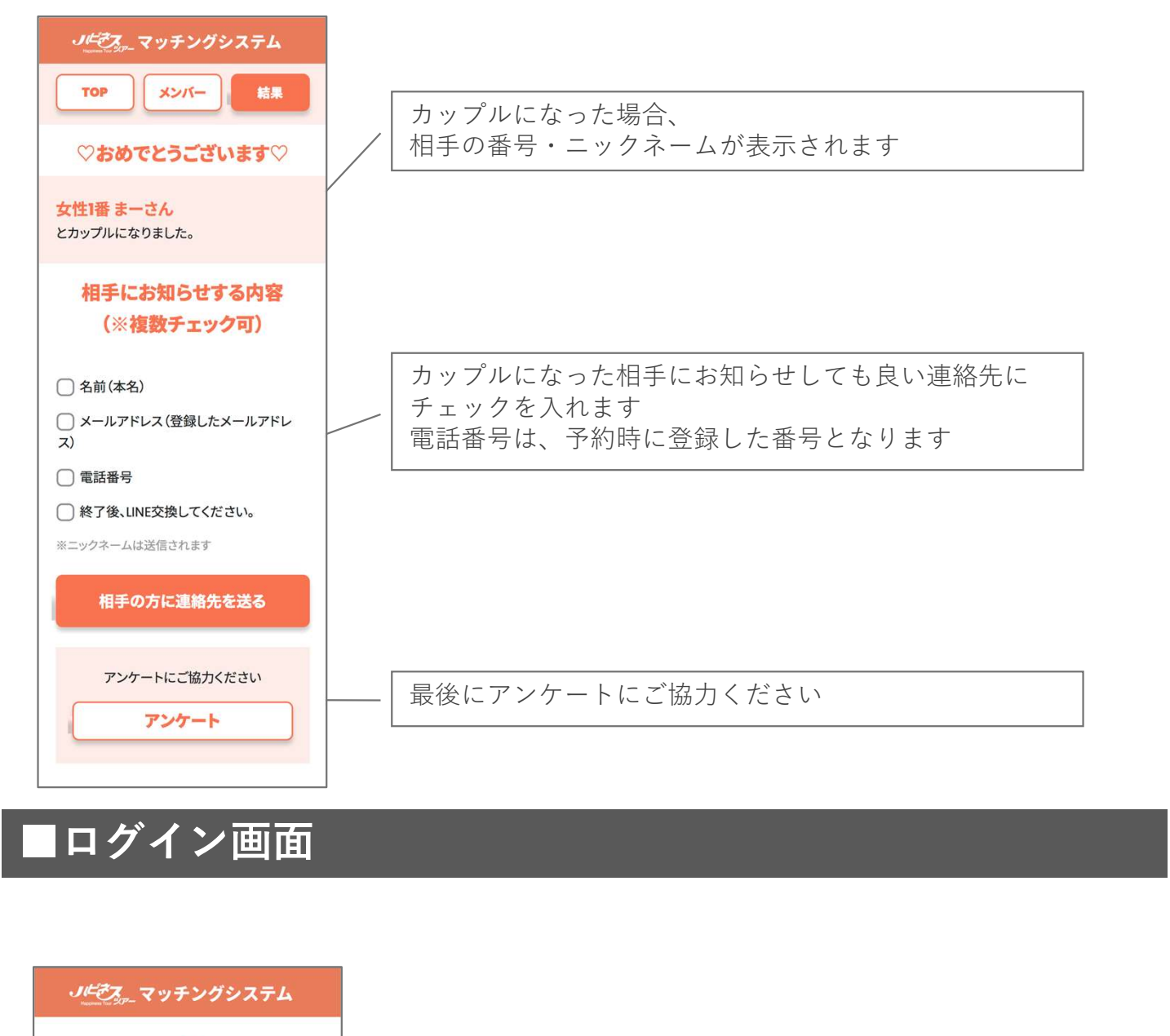

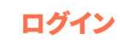

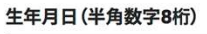

19750510

(例)1975年5月10日の場合 19750510

#### パスワード(半角数字4桁)

#### ログインする

初回登録後、ログインする場合はこちらの画面となります →「生年月日」 「パスワード」(初回ログイン時に設定した4桁の数字)